# **CONTENT MANAGEMENT SYSTEM** *User Guide*

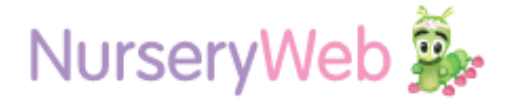

| Nursery ID<br>Password | i in to your account |  |
|------------------------|----------------------|--|
|                        |                      |  |

# **Your Account Information**

**STEP 1:** Go to Admin Login website Admin Login: http://privateaccess.nurseryweb.co.uk/

STEP 2: Type in Your Nursery ID and Password as stated below Nursery ID: thegardennursery password: thegarden123

**STEP 3:** After confirm your Nursery ID and Password, Click **[Login]** button.

| . arener ortar                                                                                                    | Website Updates             | Website Builder      | Email        | Contac | t Us     |            |
|----------------------------------------------------------------------------------------------------|-----------------------------|----------------------|--------------|--------|----------|------------|
| Bulletin Boar                                                                                                    | d Photo Gallery             |                      |              |        |          |            |
| Title                                                                                                    |                             |                      |              |        |          | Created    |
| Please che                                                                                                    | eck the calendar for update | es about nursery.    |              | l      | 0        | 17.09.2015 |
| Nursery Cl                                                                                                    | iosed 1st + 2nd Septembe    | r 2015               |              | 1      | 0        | 01.09.2015 |
| Princess a                                                                                                    | nd Pirates day              |                      |              | 1      | 0        | 29.09.2014 |
| B $I \ \bigcup \equiv \equiv =$<br>$\begin{array}{c} & \\ & \\ & \\ \end{array} \begin{array}{c} & \\ & \\ & \\ & \\ \end{array} \begin{array}{c} & \\ & \\ & \\ & \\ & \\ \end{array} \begin{array}{c} & \\ & \\ & \\ & \\ & \\ & \\ & \\ \end{array} \begin{array}{c} & \\ & \\ & \\ & \\ & \\ & \\ & \\ & \\ & \\ & $ | ∎ I≣ I≣ Font Size<br>Ig ≡   | . • Font Family. • F | ont Format 👻 | 3 3 🖗  | 📕 eg 🦸   | è          |
| Add                                                                                                    | ≣ ⊟ I⊟ Font Size.           | . V Font Family. V F | ont Format 👻 | 338    | <b>-</b> |            |

# **Parent Portal**

Is a private area allow you to post message, photos, or documents with your parents. There have four categories which are Bulletin Board, Photo Gallery, Download and Parent Accounts.

#### a. (Bulletin Board)

News for parents:

STEP 1: click on the [Parent Portal] tab.

**STEP 2:** click **[Bulletin Board]** tab Insert or edit your content. And click on **[Add]** button.

**STEP 3:** To edit a message, click on the pencil icon. To delete messages, click on the trash bin icon after you've tick the message that you wish to delete.

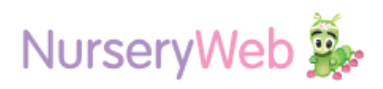

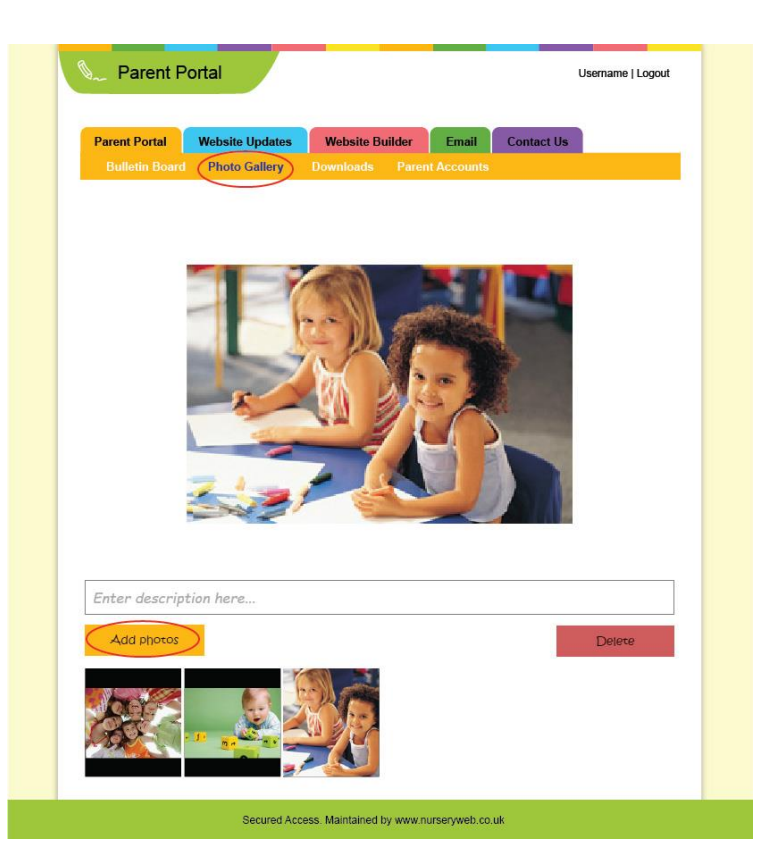

#### Parent Portal Username | Logou Website Builder Email Downloads m Title Created Parent's Handbook Year 2016 (PDF-500kb) 0 17.09.2015 Policies and Procedures Nov 2015 0 01.09.2014 Ofsted 2011 29.09.2011 **Upload Document** Title Attach files Descriptio 👻 Font Family. 🤟 Font Format 👻 💷 📑 📑 🦛 🖨 B / U ≡ ≡ ≡ ≡ = = Font Size. 🥪 📓 X2 X2 😽 🧏 Page 1 of 1 Previous 1 nex Secured Access. Maintained by www.nurseryweb.co.uk

## **b.** (Photo Gallery)

Parents love to watch photo galleries! Upload photos in one go.

STEP 1: click on the [Parent Portal] tab.

**STEP 2:** Go to [**Photo Gallery**] tab, click [**Add photos**] button and upload your single or multiple pictures that you want.

You may also add the description for each photo and delete it by click the **[Delete]** button.

#### c. (Downloads)

Share the privacy Documents; for example like Nursery policies & procedures, terms and conditions and etc for parents to view or to download.

STEP 1: click on the [Parent Portal] tab.

**STEP 2**: click **[Downloads]** tab, click **[Browse]** to upload your document.

**STEP 3**: After finished, click on the **[Add]** button.

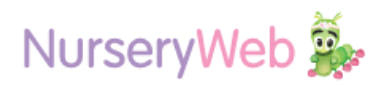

| Pare | ent Portal Website    | Updates Web   | site Builder  | Email Contac | at Us      |      |
|------|-----------------------|---------------|---------------|--------------|------------|------|
| В    | ulletin Board Photo ( | Sallery Downl | oad: Parent A | ccounts      |            |      |
| Paro | nt Accounts           |               |               |              |            |      |
| are  | In Accounts           |               |               | _            |            |      |
| Ì    | Name                  |               | Username      | Password     | Created    | Edit |
|      | Jenny Brown           |               | j.brown       | jenny@888    | 27.11.2015 | 1    |
|      | Nicky Rapper          |               | n.rapper      | nicky@888    | 27.11.2015 | 2    |
|      | Lynette Smith         |               | Lsmith        | lynette@888  | 28.11.2015 | 1    |
| Ad   | d New Account         |               |               |              |            |      |
| Ad   | d New Account         |               |               |              |            |      |

|                                                                                                    | r Email       | Contact Us            |                 |
|----------------------------------------------------------------------------------------------------|---------------|-----------------------|-----------------|
| Latest News Calendar Photo Gallery Do                                                                                                    | wnloads       |                       | Created         |
| Please check the calendar for updates about nursery.                                                                                                    |               | 10                    | 17.09.2015      |
| Nursery Closed 1st + 2nd September 2015                                                                                                    |               | 2 0                   | 01.09.2015      |
| Princess and Pirates day                                                                                                    |               | 2 0                   | 29.09.2014      |
| create News                                                                                                    |               |                       |                 |
| itle                                                                                                    |               |                       |                 |
| Neach files                                                                                                    |               |                       |                 |
|                                                                                                    |               |                       |                 |
| escription                                                                                                    |               |                       |                 |
| Pescription<br>B J U ≡ ≡ ≡ ≡ ≡ Font Size ▼ Font Family. ▼                                                                                                    | Font Format 👒 | a a 🆻 🖡               | ₩ 5             |
| Description<br>B / 및 등 등 등 등 등 등 등 등 Font Size ∨ Font Family. ∨                                                                                                    | Font Format 👒 | a a D 🖉               | ₩.              |
| Description<br>B $I \ \cup \subseteq \equiv \exists \exists \exists \exists \exists \exists \exists \exists \exists \exists \exists \exists \exists \exists \exists \exists \exists \exists$ | Font Format 👻 | a a <b>5</b> K        | <del>B</del> 4  |
| Description<br>B / 및 등 등 著 ≣ ⊟ ⊟ Font Size ♥ Font Family. ♥<br>● ⊇ X <sub>2</sub> X <sup>2</sup> S 復 로                                                                                       | Font Format 🤝 | a a <mark>8</mark> 6, | <b>P</b> G 420  |
| Description<br>B I 및 등 등 등 등 등 등 등 Font Size → Font Family. →                                                                                                    | Font Format 🤟 | a a 🖻 🎼               | ₩ 42            |
| escription<br>B I U 등 등 별 별 ⊟ ⊟ Font Size v Font Family. v<br>⊛                                                                                                    | Font Format 🤝 | a a 9 K               | ₩ <sup>69</sup> |
| escription<br>B / 및 등 등 등 등 등 등 등 등 등 Font Size ▼ Font Family. ▼                                                                                                    | Font Format 🤟 | 99 9 🌮 🔍              | ₩ \$            |
| Add                                                                                                    | Font Format 👻 | 3 3 <mark>9</mark> 6  | ₩ ¢             |

## d. (Parent Account)

You can create unique username and password for all parents to access.

**STEP 1**: To create a new parent account, click on the **[Parent Portal]** tab.

**STEP 2**: click **[Add New Account]** button to add a new parent account.

**STEP 3:** To edit an account, click on the pencil icon. To delete parent account, click on the trash bin icon after you've tick the parent that you wish to delete.

#### **Website Updates**

Widgets on website, upload the information here will also show to the website. There have four categories which are Latest News, Calendar, Photo Gallery and Downloads.

#### a. (Latest News)

**STEP 1:** To create a new post, click on the **[Website Updates]** tab.

**STEP 2:** click **[Latest News]** tab Insert or edit your content. And click on **[Add]** button.

**STEP 3:** To edit a message, click on the pencil icon. To delete messages, click on the trash bin icon after you've tick the news that you wish to delete.

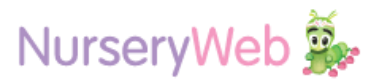

| Parent Port | al Website                 | Updates V                                                             | Vebsite Builder            | Email                                                                          | Contact Us |        |
|-------------|----------------------------|-----------------------------------------------------------------------|----------------------------|--------------------------------------------------------------------------------|------------|--------|
| Latest No   | aws Calend                 | TODAX                                                                 | Gallery Dov                | mloads                                                                         | Add Event  | Delete |
| SUN         | MON                        | TUE                                                                   | WED                        | тни                                                                            | FRI        | SAT    |
|             |                            | 01<br>New Year                                                        | 02                         | 03<br>Nursery Open<br>Day!<br>Time: 0000-1400<br>Refreshment will<br>be served | 04         | 05     |
| 06          | 07                         | 08                                                                    | 09                         | 10                                                                             | 11         | 12     |
| 13          | 14                         | 15<br>Cooking day<br>Bring along the<br>ingredients<br>to make sushil | 16                         | 17                                                                             | 18         | 19     |
| 20          | 21                         | 22                                                                    | 23                         | 24                                                                             | 25         | 26     |
| 27          | 28<br>Spring Term<br>Break | 29<br>Spring Term<br>Break                                            | 30<br>Spring Term<br>Break | 31                                                                             |            |        |
|             |                            | Go to J:                                                              | anuary - 2                 | 013 👻                                                                          |            |        |

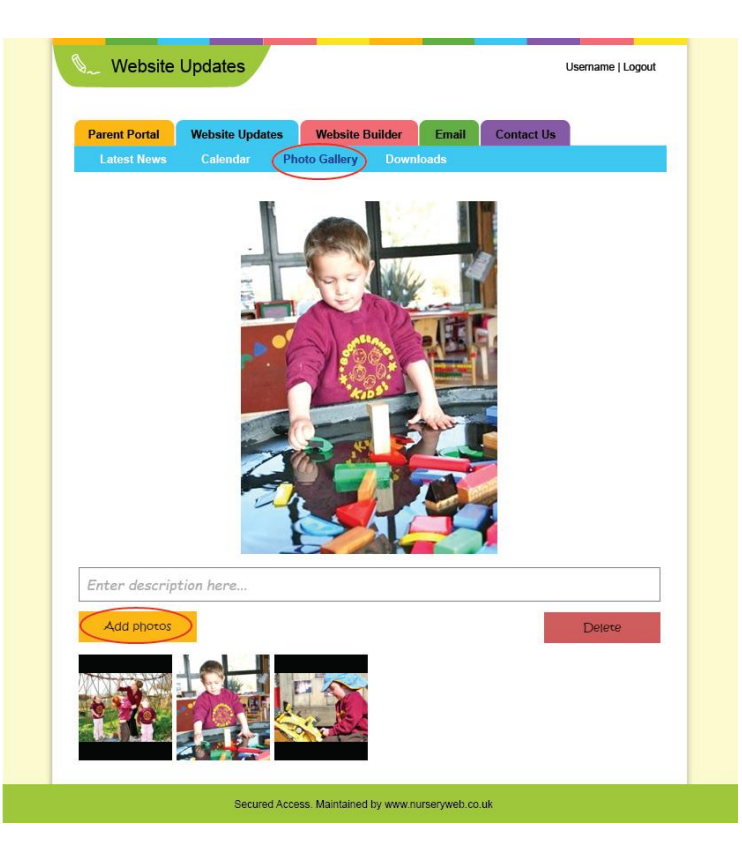

## b. (Calendar)

**STEP 1:** To create a new event, click on the **[Website Updates]** tab.

**STEP 2:** Click on the **[Calendar]** tab, select on the desire date and click **[Add Event]**.

**STEP 3:** Insert the event title, description and event date, then click **[Add]** when finished.

To delete the event date, select the date that you wish to delete and click the [Delete] button.

#### c. (Photo Gallery)

**STEP 1:** click on the **[Website Updates]** tab.

**STEP 2:** Go to [**Photo Gallery**] tab, click [**Add photos**] button and upload your single or multiple pictures that you want.

You may also add the description for each photo and delete it by click the **[Delete]** button.

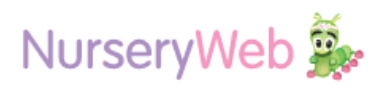

|                                                                 | Website Builder       | Email Cont       | act Us              |            |
|-----------------------------------------------------------------|-----------------------|------------------|---------------------|------------|
| Latest News Calendar Phot                                       | o Gallery Downloa     |                  |                     | Crossed    |
| Barant's Handhook Year 2016 (RDE 50                             | Okto                  |                  |                     | 17.00.2015 |
| Palicies and Procedures Nov 2015                                |                       | 4                |                     | 01.09.2013 |
| Ofstad 2011                                                     |                       |                  |                     | 29.09.2011 |
| pload Document                                                  |                       |                  |                     |            |
| itle                                                            |                       |                  |                     |            |
|                                                                 |                       |                  |                     |            |
|                                                                 |                       |                  |                     |            |
| Browse                                                          |                       |                  |                     |            |
| escription<br>B I U E E E E E Font Size                         | Font Family. + Font F | ormat 🗸 🗐 🗐      | i 📕 ag a            | 6          |
| escription<br>$J \ \ \ \ \ \ \ \ \ \ \ \ \ \ \ \ \ \ \$         | Font Family. + Font F | ormat 🗸 📺 🗃      | s 📑 ang a           | <i>5</i>   |
| escription<br>B I U E E E E E Font Size                         | Font Family.          | ormat - 🗇 🗃 🗐    | 5 🗮 eg e            | 6          |
| escription<br>B I U E E E E E Font Size                         | Font Family. V Font F | ormat → @ @ @    | 5 🖷 eg (            | 52         |
| anach nies<br>Brouse<br>escription<br>B / U E E E E E Font Size | Font Family. V Font F | ormat - ja ja ja | 5 👼 og (            | 62         |
| escription<br>B I U 등 등 ≣ ≣ ⊟ ⊟ Font Size                       | Font Family. V Font F | ormat - ja ja ja | 5 <b>- 5</b> - 49 ( |            |
| escription<br>B / U = = = = :: :: Font Size                     | Font Family.          | ormat - @ @      | 5 📕 ag (            | 50         |
| escription<br>B / 및 E = = = ::: Font Size                       | Font Family. V Font F | ormat v 運 🗃      | 2 <b></b> og (      | 64         |

## Website Builder Username | Logout Parent Portal Website Updates (Website Builder ) Email Contact Woheito Dot Making Changes to Your Website Login Details Link : http://panel.nurseryweb.co.uk Userr e : littlefingers 0 Password : nursery!@1 Log In FAQ O Page 1 of 1 Previous 1 next Secured Access. Maintained by www.nurseryweb.co.uk

## d. (Downloads)

**STEP 1**: click on the **[Website Updates]** tab.

STEP 2: click [Downloads] tab, click [Browse] to upload your document.

**STEP 3**: After finished, click on the **[Add]** button.

## Website Builder

You can find out the login url link, username, password and some demo videos to see how easy it will be to keep your website up to date!

**STEP 1:** Click on the **[Website Builder]** tab to find out all the details.

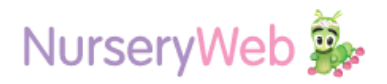

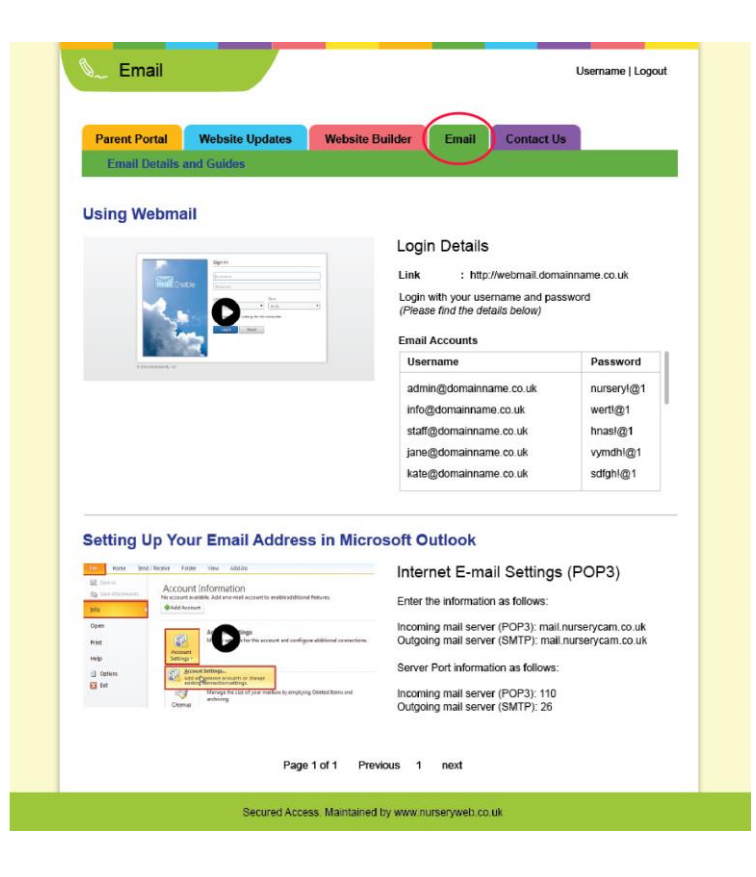

| e use the contac | t form to send your | enquiry direc              | tty to us.                 |       |
|------------------|---------------------|----------------------------|----------------------------|-------|
| e use the contac | t form to send your | enquiry direc              | tly to us.                 |       |
| .*               |                     |                            | <u> </u>                   |       |
| . *              |                     |                            |                            |       |
|                  |                     |                            |                            |       |
|                  |                     |                            |                            |       |
| *                |                     |                            |                            |       |
|                  |                     |                            |                            |       |
|                  |                     |                            |                            |       |
| hone *           |                     |                            |                            |       |
|                  |                     |                            |                            |       |
| age *            |                     |                            |                            |       |
|                  |                     |                            |                            |       |
|                  |                     |                            |                            |       |
|                  |                     |                            | ĥ                          |       |
|                  |                     |                            |                            |       |
|                  | Submit              |                            |                            |       |
|                  |                     |                            |                            |       |
|                  | age *               | ohone *<br>age *<br>Submit | ohone *<br>age *<br>Submit | age * |

### Email

You can find out all the email accounts and passwords associated with your domain name. And, you can easily login with our web-based email system to check your email.

#### **Using Webmail**

**STEP 1:** Login with the url [*http://webmail.domainname.co.uk*]

**STEP 2:** Type in Your Email Address and the Password as stated under **[Email Accounts]** section

#### **Setting Up Your Email in Outlook**

Click to download the document and insert the details beside when you setting up in your computer.

#### **Contact Us**

**STEP 1:** If you have another query, please click **[Contact Us]** tab and fill in the form to us.

**STEP 2:** After finished fill in the detail, click **[Submit]** icon, then the process is done.

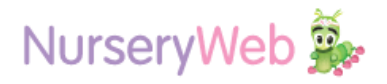